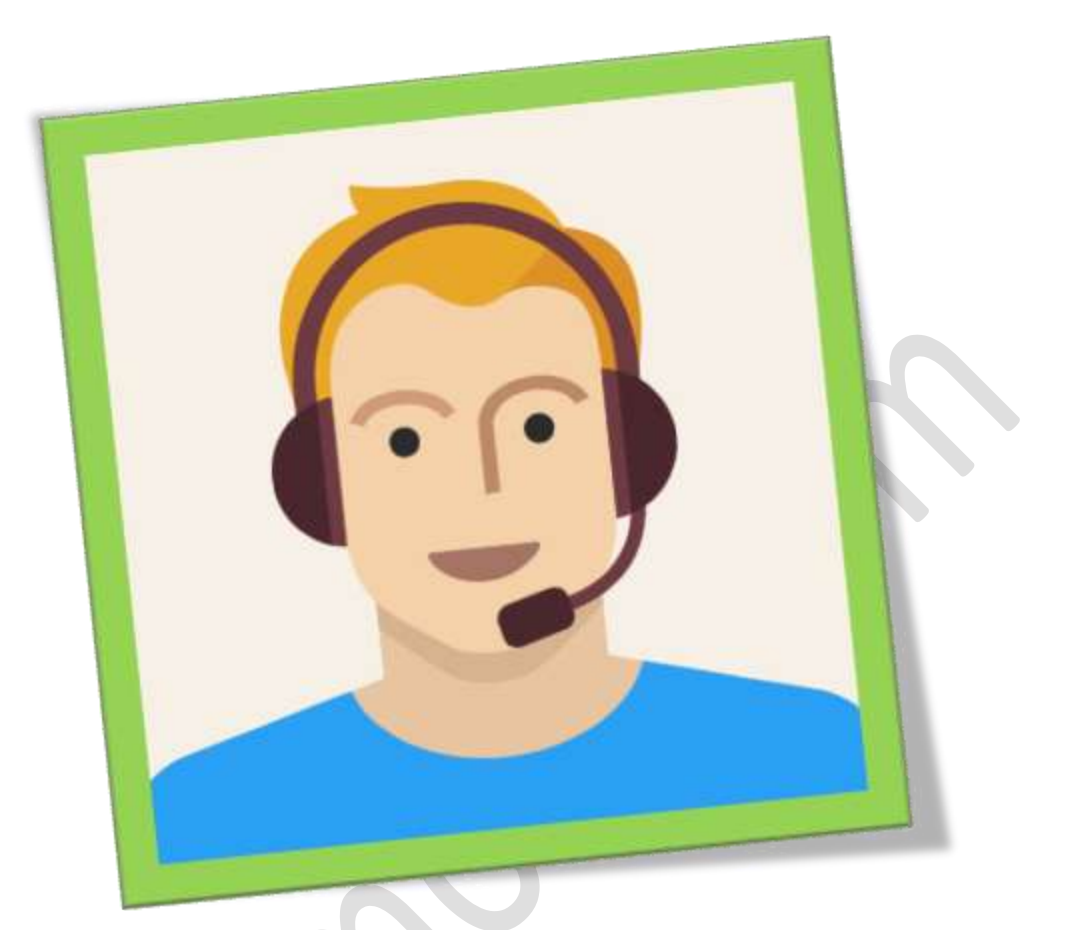

## فعال کردن میکروفن در ویندوز ۸

تعداد صفحات ٥٠

تهيه ڪننده: مهندس شهربانو دوستي

در ویندوز این امکان وجود دارد که شما به راحتی با استفاده از هدستی که در گوشتان قرار گرفته است از طریق میکروفون با دوستانتان به صورت آنلاین چت کرده یا صدای خودتان را ضبط کنید . اما از چه طریقی و با چه برنامه ای . نگران نباشید نیاز به برنامه خاصی نیست این قابلیت در خود ویندوز به صورت پیش فرض قرار داده شده است .در این مطلب قصد دارم که تنها در ۵ مرحله روش فعال کردن میکروفون را به شما آموزش بدهم.

۱۱ ابتدا وارد قسمت جستجو شوید و عبارت "set up a microphone" در آن وارد و جستجو کنید.

۲ پس از وارد شدن به صفحه مطابق شکل برای شما ۳ گزینه نشان داده میشود که مطابق با خواسته ی خود میتوانید نوع میکروفون را انتخاب کنید .

| 🕤 🌗 Micro | ophone Setup Wizard                                                                                                    |
|-----------|----------------------------------------------------------------------------------------------------|
| What ty   | <ul> <li>Pe of microphone is Microphone (Realtek High Definition Audio)?</li> <li>Headset Microphone</li> <li>Best suited for speech recognition, you wear this on your head.</li> </ul> |
| 3         | O Desktop Microphone These microphones sit on the desk. O Other Such as array microphones and microphones built into other devices.                                                      |
| u         |                                                                                                    |
|           |                                                                                                    |
|           | Next Cancel                                                                                                    |

۳ پس از انتخاب بخش مورد نظر و رفتن به صفحه ی بعدی پیغامی برای شما نمایش داده میشود که باید جمله ی مشخص شده در شکل را توسط میکروفون بگویید تا دستگاه بتواند صدای شما را تشخیص بدهد.

## WWW.BEYAMOOZ.COM

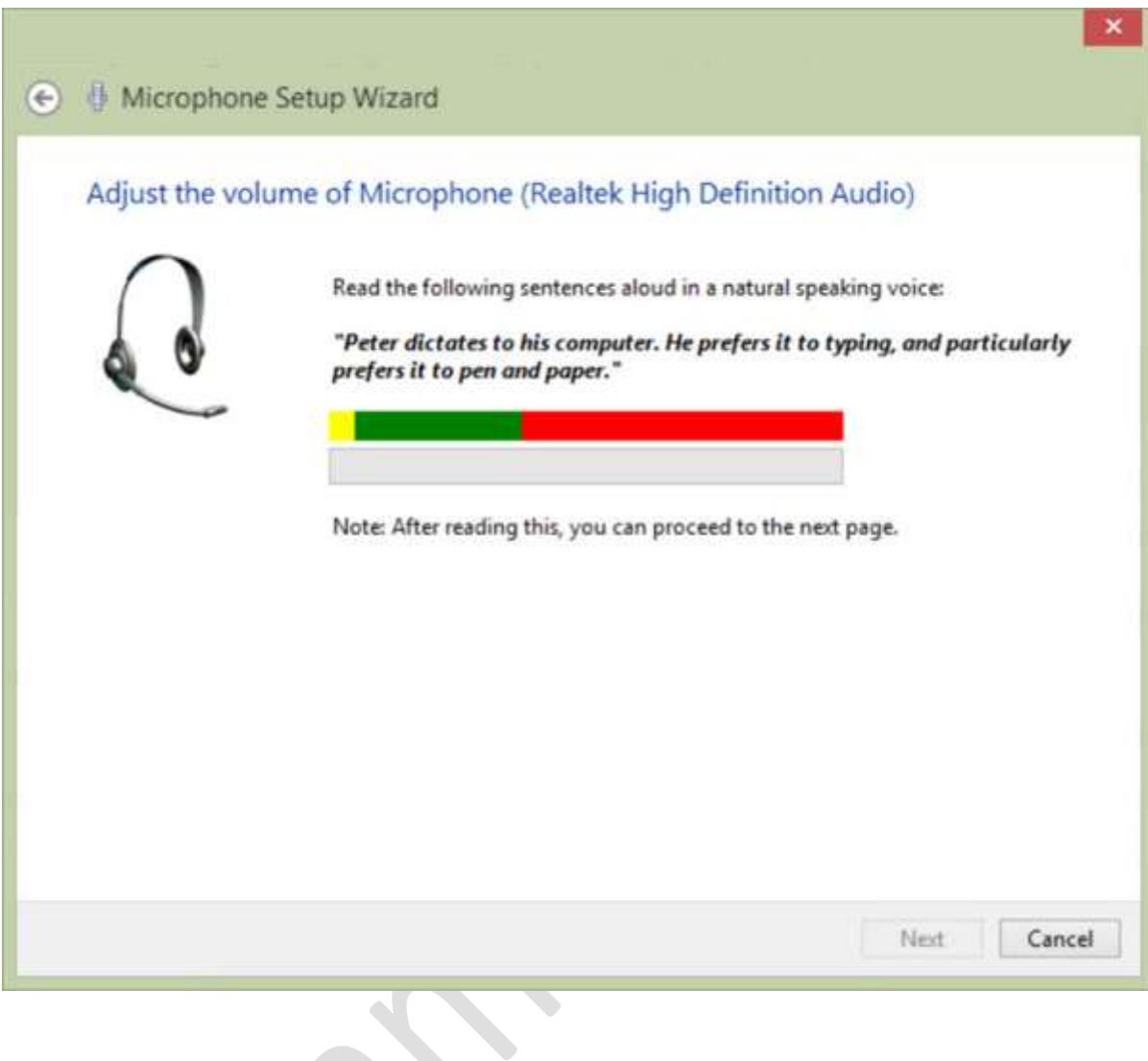

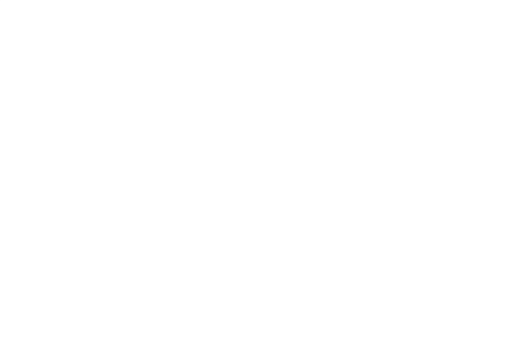

## اگر درست کلمات را تلفظ کنید میتوانید به مرحله بعدی بروید در غیر اینصورت پیغامی مانند شکل آخر دریافت میکنید.

| e | Microphone S    | Setup Wizard                                                                                                    |                                                                                                    |
|---|-----------------|----------------------------------------------------------------------------------------------------|----------------------------------------------------------------------------------------------------|
|   | Is your microph | The computer did not hear anything.<br>Make sure the Microphone (Realtek High Definition<br>for a mute button on the microphone).<br>Also make sure that you're speaking into the corre<br>multiple microphones) and that it is connected to y<br>Click Next to try again.<br>Note: If you see this error repeatedly, your microph<br>Speech Recognition. Consider trying a different mi | n Audio) is not muted (check<br>ct microphone (if there are<br>your computer.<br>none may not be ideal for<br>crophone. |
| 1 |                 |                                                                                                    | Next Cancel                                                                                                    |
| S |                 |                                                                                                    |                                                                                                    |